# Registrace do školní online pokladny

### Před registrací:

• Školní program je plně funkční v klasických stolních PC a v prohlížeči Chrome.

• Pokud se Vám nedaří spustit Školní program v zaměstnání, je to omezením na firemní síti. Registraci doporučujeme provést na domácím počítači, kde nejsou žádná omezení.

#### Registrace:

 Na webových stránkách školy (<u>www.skolacestice.cz</u>) v horním menu - rozbalovací okno PRO RODIČE – Odkazy – Školní pokladna. A nebo můžete do vyhledávače rovnou zadat adresu <u>www.skolniprogram.cz/login</u>. Otevře se tato stránka, kde překliknete na "Registrace":

| ← → C ( 🕯 system.skolniprogram.cz                                                                                                    | ☆ |  |
|----------------------------------------------------------------------------------------------------|---|--|
| Přihlášení   Erral   Brad   Dachovat přihlášení   Prihlaši   Pokuk Vám nejde přihlášení, zkontrolujte že máte zaprute cookies. Přihlášení pro účty registrované přes nasledující služby: Přihláši přes Tacebook Přihláši přes Tacebook Přihláši přes Tacebook Přihlášení přes Nacebook Přihlášení přes Nacebook Přihlášení přes |   |  |
| Zapomenuté heslo Registrovaný email Vyzádat změnu hesla                                                                                                    |   |  |
| Odeslaný email na změnu hesla má platnost 24 hodin.                                                                                                    |   |  |
| BECURED<br>COMMERCE Zabezpečeno SSL certifikātem. Tīsk strānky                                                                                                    |   |  |
| Školini program (8/2019/2020 ADANTE s.r.o., Všechna netva svihrzovna Informace) kostakt nortnora nortminku užiti                                                                                                    |   |  |

A poté kliknete na "klikněte zde":

| → C 🔒 | system.skolniprogram.cz                                                                                                    | ☆ |
|-------|----------------------------------------------------------------------------------------------------|---|
|       | Přihlášení Registrace<br>Návod pro registrad si můžete státnout zde.                                                                                                    |   |
|       | Pro registrac <mark>tiliknéla zde.</mark><br>K registraci můžete polžit Vaše oblibené služby níže, pokud u nich máte účer.<br>V registracin můzněh polžu Vaše oblibené polčaky jměno, přijmení a email.                                                                                                    |   |
|       | f Registrovat pres Facebook     G + Registrovat pres Google                                                                                                    |   |
|       | Registrovat pres Microsoft Live  SecURPD  ComMeters  Stedujte nås  Stedujte nås  Ste |   |
|       | na Fadebooku<br>Školní program © 2008-2020 ADANTE s.r.o Všechna práva vyhrazena. Informace, kontakt, podpora, podmínky užití                                                                                                    |   |
|       |                                                                                                    |   |
|       |                                                                                                    |   |

2. V dalším kroku zadáte ID školy, což je IČO naší školy – 70940185:

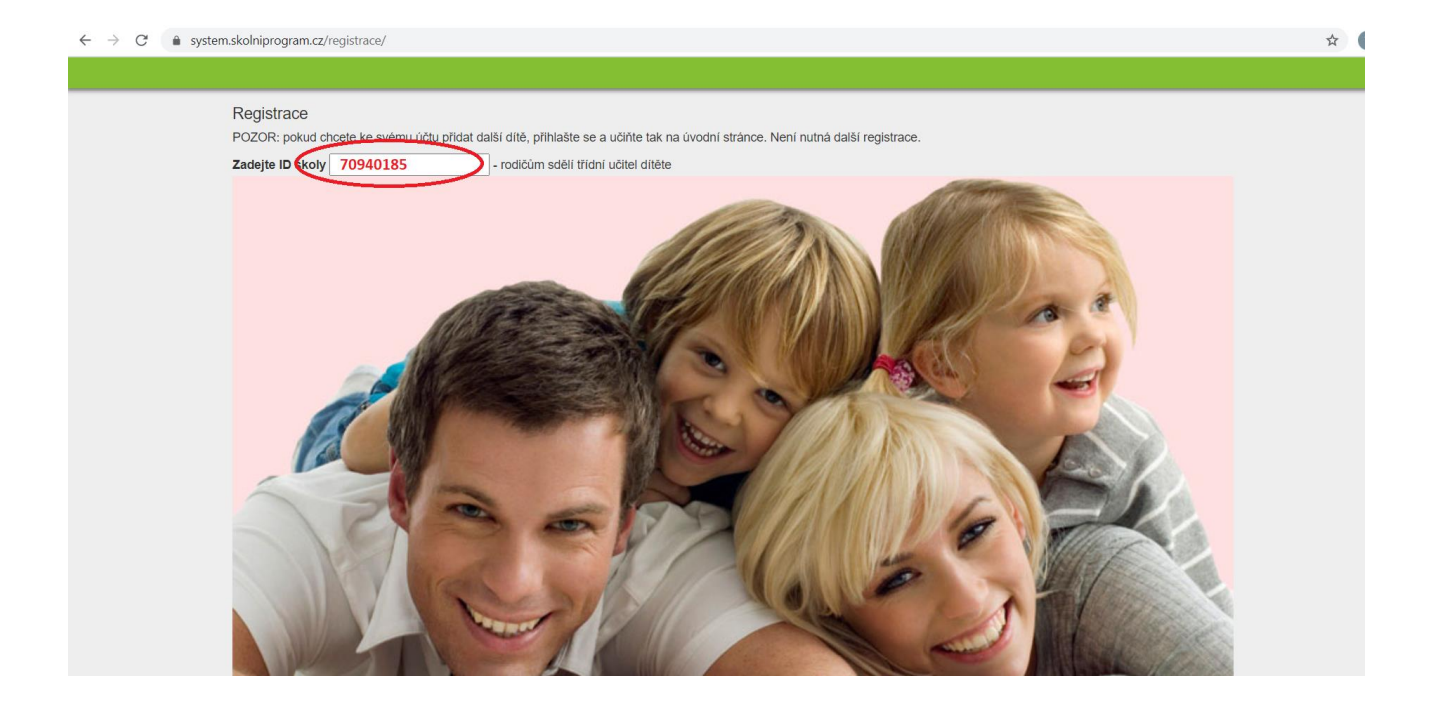

Po zadání ID se nabídne řádek s naší školou, na který kliknete:

| $\leftrightarrow$ $\rightarrow$ C $\hat{\mathbf{n}}$ s | system.skolniprogram.cz/regi                             | istrace/                                                                                            |                                                                 | 4      |
|--------------------------------------------------------|----------------------------------------------------------|----------------------------------------------------------------------------------------------------|-----------------------------------------------------------------|--------|
|                                                        |                                                          |                                                                                                    |                                                                 |        |
|                                                        | Registrace<br>POZOR: pokud chcel<br>Zadejte ID školy 70: | te ke svému účtu přidat další dítě, přihlašte se a učiňte<br>940185 - rodičúm sděli třídní učitel d | : tak na úvodní stránce. Není nutná další registrace.<br>dítěte |        |
|                                                        | ID                                                       | Název školy                                                                                         | Adresa                                                          |        |
|                                                        | 976940185                                                | Základní škola a Mateřská škola Čestice                                                             | Čestice, Čestice                                                | vybrat |
|                                                        |                                                          |                                                                                                    |                                                                 |        |
|                                                        | 18                                                       |                                                                                                    | KY/K                                                            |        |

3. V dalším okně vyplníte všechny své údaje a vyberete svoje děti a dole kliknete na "registrovat":

#### 

| ace                                                                                                    |                                                                                                    |  |  |  |  |  |  |
|----------------------------------------------------------------------------------------------------|----------------------------------------------------------------------------------------------------|--|--|--|--|--|--|
| dní škola a Mateřská škola Čestic                                                                                                    | e                                                                                                    |  |  |  |  |  |  |
| anec školy ne 🗸 pokud nejste rodič a zároveň zar                                                                                                    | něstnanec školy, nechte ne                                                                                                    |  |  |  |  |  |  |
| vyplňte                                                                                                    |                                                                                                    |  |  |  |  |  |  |
| vvplňte                                                                                                    | •                                                                                                    |  |  |  |  |  |  |
| vvplňte                                                                                                    | *                                                                                                    |  |  |  |  |  |  |
| vvplňte                                                                                                    |                                                                                                    |  |  |  |  |  |  |
| vvplňte                                                                                                    | * mobilní telefon slouží pro vygenerování variabilního symbolu                                                                                                    |  |  |  |  |  |  |
| vvplňte                                                                                                    | * bude vaše přihlašovací jméno - sem Vám přijde žádost o potvrzení registrace!                                                                                                    |  |  |  |  |  |  |
| vyplňte (beslo může být jakékoli, tímto l                                                                                                    | naslem se hudete nřihlačovat nouze do školního programu - školní nokladov)                                                                                                    |  |  |  |  |  |  |
| slo vvplňte                                                                                                    | *                                                                                                    |  |  |  |  |  |  |
| Do formuláře níže zadejte vždy nejprve celé PŘÍJMENÍ a pak JMÉNO všech svých děti (nezdrobnělé), které plní povinnou docházku na této škole - nezapomeňte na sourozence<br>Správnost zadání potvrdte výběrem ze seznamu. Pokud se Vaše dítě v seznamu neobjeví, kontaktujte svojí školu.<br>1. díté zde začněte psát příjmení svého dítěte a po om jméno nabídne se řádek se jménem dručen teho třídou, na který klikněte<br>2. díté |                                                                                                    |  |  |  |  |  |  |
|                                                                                                    | ace<br>dní škola a Mateřská škola Čestic<br>anec školy ne → pokud nejste rodič a zároveň zar<br>vyplňte<br>vyplňte<br>vyplňte<br>vyplňte<br>vyplňte<br>vyplňte<br>vyplňte (heslo může být jakékoli, tímto l<br>vyplňte<br>vyplňte<br>vyplňte niže zadejte vždy nejprve celé PŘIJMENÍ a pak JM<br>nce<br>t zadání potvrdte výběrem ze seznamu. Pokud se Vaše di<br>t zadání potvrdte výběrem ze seznamu. Pokud se Vaše di<br>t zadání potvrdte výběrem ze seznamu. Pok |  |  |  |  |  |  |

## V následujícím okně se objeví: "Děkujeme Vám za registraci".

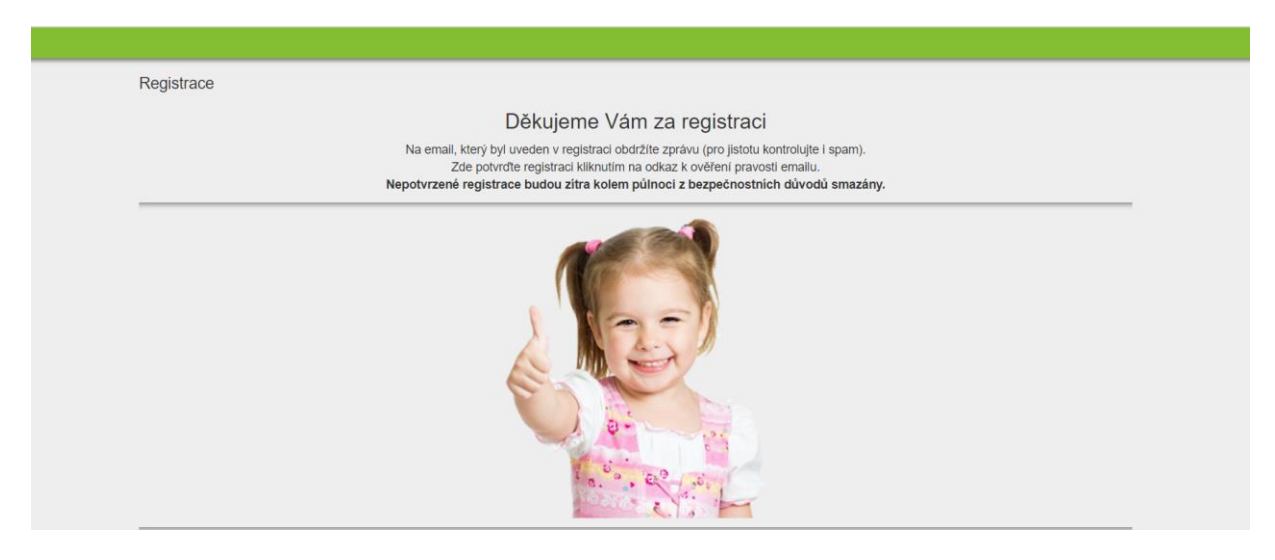

4. V emailu, který Vám nyní přijde, se držte instrukcí a registraci dokončete. Po kliknutí na odkaz v mailu se objeví okno:

| Vaše registrace byla dokončena<br>O schválení registrace školou budete informování emailem.<br>Z Vaši strany je to vše. Děkujeme Vám. |  |  |  |  |  |
|----------------------------------------------------------------------------------------------------|--|--|--|--|--|
|                                                                                                    |  |  |  |  |  |
| SECURED<br>COMMERCE         Zabezpečeno SSL certifikátem.         Tisk stránky         Siedujle nás<br>na Facebooku                   |  |  |  |  |  |
| Školní program © 2008-2020 ADANTE s.r.o Všechna práva vyhrazena. Informace, kontakt, podpora, podmínky užití                          |  |  |  |  |  |
|                                                                                                    |  |  |  |  |  |

5. V této chvíli počkejte na schválení registrace třídním učitelem. Informace o schválení Vám bude zaslána emailem.